## 【マニュアル】通信に失敗する場合

本書は PC と SiO/MiO コントローラが USB 通信の際に、下記のようなメッセージが表示され、通信に 失敗する場合の確認マニュアルです。

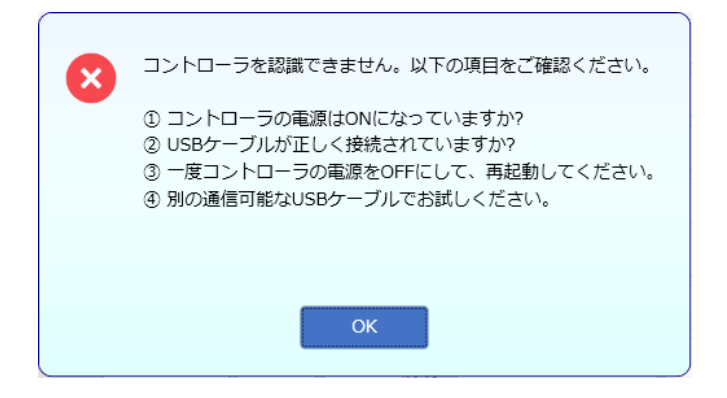

## 目次

| ■はじめに   |                            | 2  |
|---------|----------------------------|----|
| ■確認事項1  | ~コントローラ & USB 編~           | 3  |
| ■確認事項2  | ~PC 編~                     | 4  |
| ■最後に    |                            | .4 |
| 【マニュアル】 | SiO 用 デバイスドライバを確認する方法      | 5  |
| 【マニュアル】 | 現在ログイン中のアカウントが管理者権限か確認する方法 | 7  |
| 【マニュアル】 | USB ケーブルが正常か確認する方法         | 9  |

## ■はじめに

PC に SiO コントローラ及び MiO コントローラを認識させるには、SiO(MiO)-Programmer の setup フ ァイルに同梱されている、デバイスドライバのインストールが必要です。

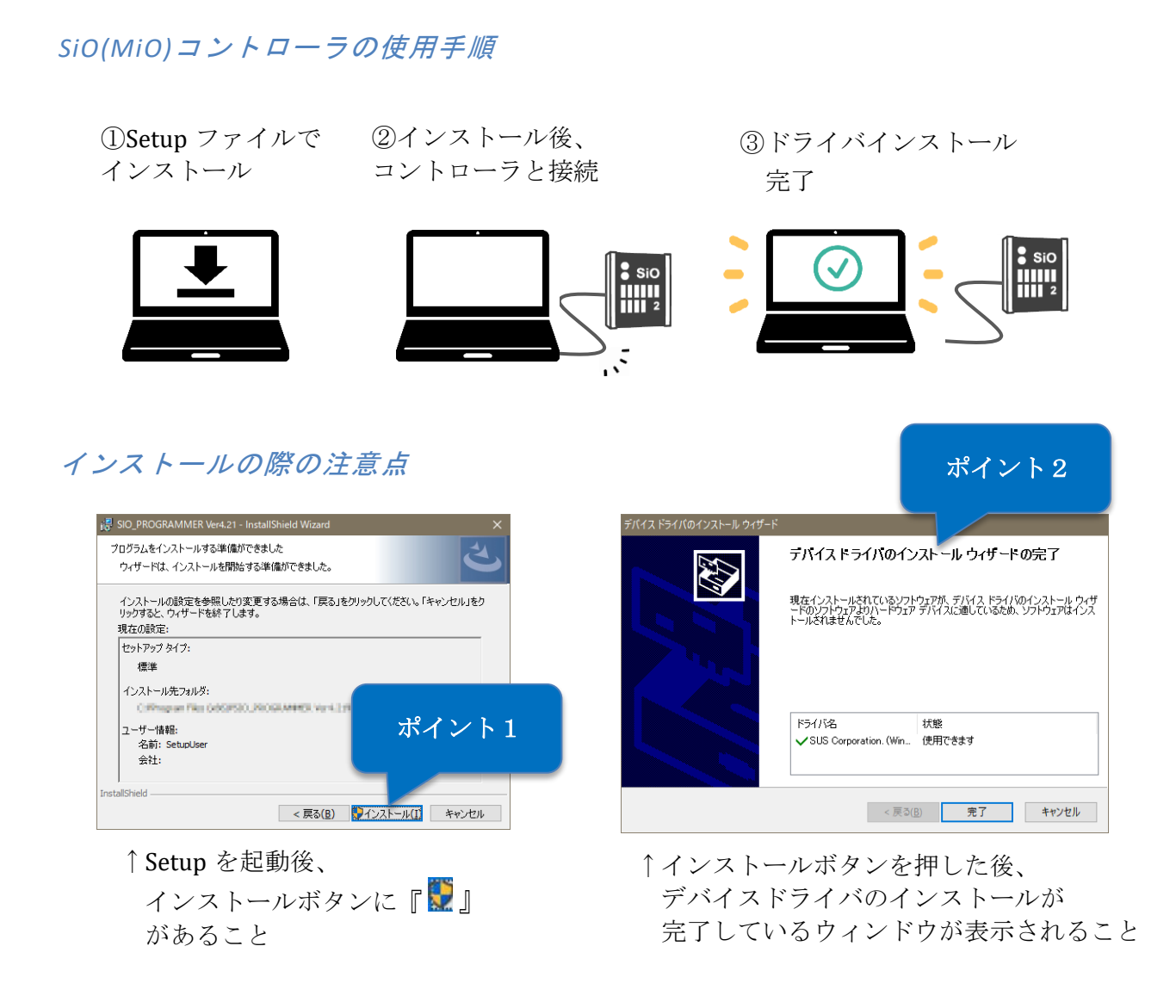

上記の手順で、正常に通信ができない場合は、いくつかの原因が考えられるため、このマニュアルの 通りに1つずつ確認していきましょう。

### ■確認事項1 ~コントローラ & USB 編~

まず、コントローラ本体と、コントローラと PC との接続箇所の確認をお願いいたします。

#### ①コントローラの電源をリセットする

ー度コントローラの電源を OFF にし、再度 ON にしてください。その後 20 秒程度待機し、再び PC ソ フトから通信を行ってください。

上記でも解決しない場合、USB ケーブルを抜き、再度接続してください。

#### ②USB ケーブルの確認

使用しているケーブルが充電専用ではなく、データ転送に対応しているかご確認ください。(※外見 では判別できません)

USB の確認方法 → <u>マニュアル</u>

また、USB ケーブルの破損により、通信に失敗している可能性があります。

別のケーブルで通信できるかお試しください。SiO に使用できる USB ケーブルをご用意しておりま す。 → USB ケーブル (SUC-121)

#### ③USB ポートを変更する

USB ポートが破損している可能性があります。別の USB 差込口でお試しください。

#### ④電源の AC アダプタは適切か確認

SiO コントローラは 24V, 0.3A 以上の AC アダプタをご使用ください。

## ■確認事項2 ~PC 編~

コントローラの確認で解決しない場合は、デバイスドライバのインストールが正しくできていない可 能性がございます。

#### デバイスドライバの確認

デバイスドライバの確認方法→マニュアル

デバイスドライバがインストールできていない場合

→デバイスドライバのインストールに失敗している可能性が高いです。

→続いて、管理者権限の確認をお願いいたします。

#### ②管理者権限の確認

管理者権限の確認方法 → <u>マニュアル</u>

※管理者権限がない場合、インストールが正常に行われずトラブルの原因になります。

管理者アカウントへのログインにつきましては、貴社セキュリティ部門へのご確認をお願いいたしま す。

#### 解決方法

管理者権限のあるアカウントで *SiO(MiO) - Programmer・デバイスドライバの両方をアンインストール*してから、再度インストールを行ってください。

## ■最後に

-以上の方法を試しても、デバイスドライバがインストールできない場合、デバイスドライバのインストールや不具合に関して不明点がある場合は、下記サポート窓口までお問い合わせください。

また、お問い合わせの際、本書で行ったこととその結果も追記いただきますと、スムーズな解決が見 込めると思います。

SiO 製品に関するお問合せ | SUS FA Factory Automation

## 【マニュアル】SiO 用 デバイスドライバを確認する方法

画像は Windows10 のものになっております。

#### ・確認手順

1. SiO コントローラと PC を USB で接続します。

続いて、SiO コントローラの電源を投入します。

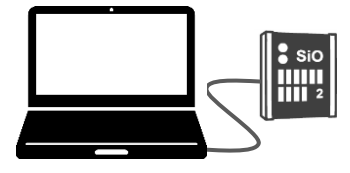

2.キーボードで「Windows キー+X」を押し、メニューから「デバイスマネージャー」を選択します。

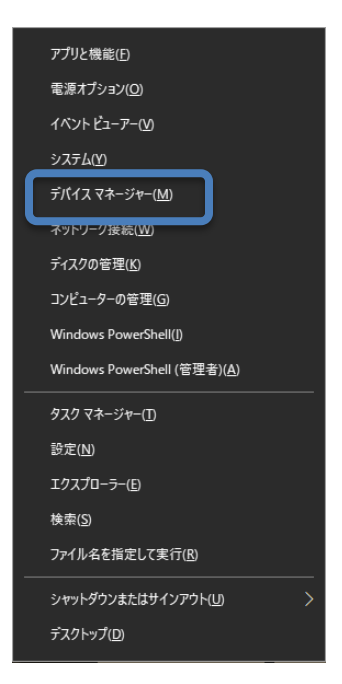

**3.**「デバイスマネージャー」ウィンドウが開いたら、カテゴリを展開しながら「SiO-C」と表示された デバイスがあるか確認します。

| 🖁 テバイスマネージャー –              | × |
|-----------------------------|---|
| ファイル(E) 操作(A) 表示(V) ヘルプ(H)  |   |
|                             |   |
| ▼ 🗄 PC2046                  | ^ |
| > 🚽 DellInstrumentation     |   |
| > @ DVD/CD-ROM ドライブ         |   |
| > 🕎 Jungo                   |   |
| > 🙀 SIO-C                   |   |
|                             |   |
| > 4 オーディオの入力および出力           |   |
| > === +                     |   |
| > 💆 コンピューター                 |   |
| > 🗃 サウンド、ビデオ、およびゲーム コントローラー |   |
| > 🍢 システムデバイス                |   |
| > IP セキュリティ デバイス            |   |
| >  デ ソフトウェア コンポーネント         |   |
| > 夏 ソフトウェア デバイス             |   |
| > 🚍 ディスクドライブ                |   |
| > 🥃 ディスプレイ アダプター            |   |
| > 🚽 ネットワーク アダプター            |   |
| > 扁 ヒューマン インターフェイス デバイス     |   |
| > 🎽 ファームウェア                 |   |
| > 🖻 プリンター                   |   |
| > 🔲 プロセッサ                   |   |
| > 🌐 ポート (COM と LPT)         |   |
| » 📵 マウスとそのほかのポインティング デバイス   |   |
| > 💷 モニター                    |   |
| > 単 ユニバーサル シリアル バス コントローラー  |   |
| 、 (雪) 印刷まっ-                 | ~ |

#### ・ドライバが見つからない・正しく動作していない場合

- デバイスに黄色い「!」マークが付いている場合、ドライバが正しく動作していない可能性があります。

通常、SiO と通信する PC ソフト(SiO-Programmer など)をインストールする際に、自動でデバイス ドライバのインストールも行われます。

その際のトラブルとして考えられるのは、

①管理者権限付きのアカウントではない場合 → 管理者権限の確認

②お客様 PC 内のセキュリティ上の問題が予測される場合

→貴社のセキュリティ部門へお問い合わせください。

## 【マニュアル】現在ログイン中のアカウントが管理者権限か 確認する方法

本マニュアルは、Windows 10 および Windows 11 において、現在ログインしているアカウントが管理 者権限を持つかどうかを確認する手順を示します。

画像は Windows10 のものになっております。

#### ·確認手順

1. 「設定」→「アカウント」→「ユーザー情報」を開きます。

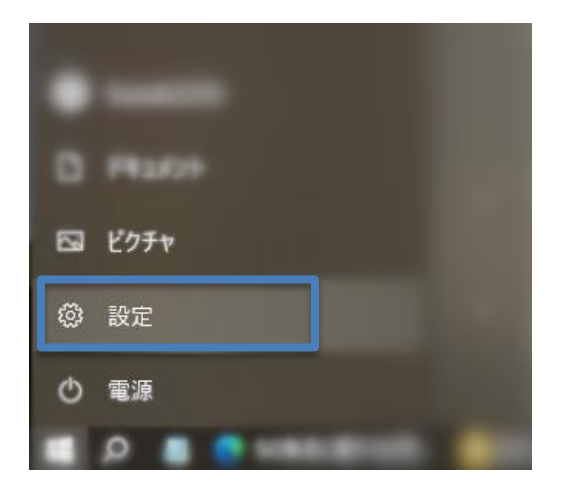

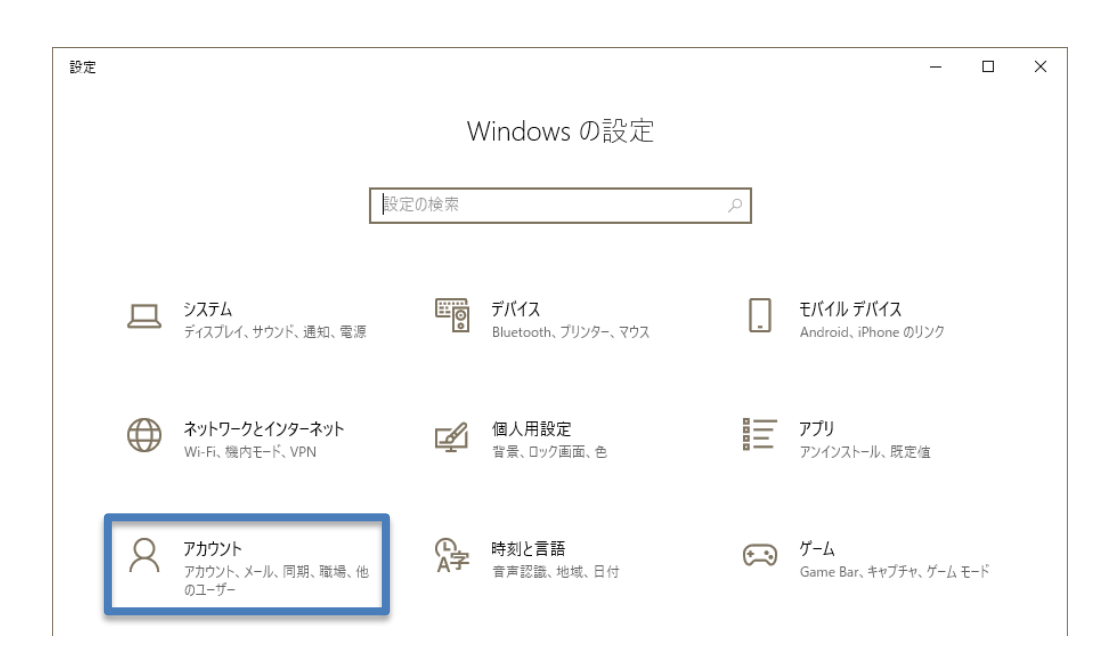

2. アカウントの種類が「管理者」と表示されていれば管理者権限のユーザーです。

# ユーザーの情報 **SUZUKI2255**

## 【マニュアル】USB ケーブルが正常か確認する方法

画像は Windows10 のものになっております。

#### • 確認手順

1. SiO コントローラと PC を USB で接続します。

続いて、SiO コントローラの電源を投入します。

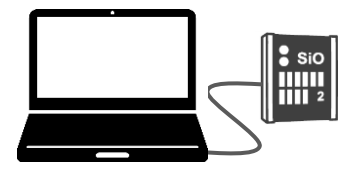

2. キーボードで「Windows キー + X」を押し、メニューから「デバイスマネージャー」を選択します。

| アプリと機能( <u>F)</u>                    |
|--------------------------------------|
| 電源オプション( <u>O</u> )                  |
| イベントビューアー( <u>V</u> )                |
| システム( <u>Y)</u>                      |
| デバイス マネージャー( <u>M</u> )              |
| ネットワーク接続( <u>W</u> )                 |
| ディスクの管理( <u>K</u> )                  |
| コンピューターの管理( <u>G</u> )               |
| Windows PowerShell( <u>I</u> )       |
| Windows PowerShell (管理者)( <u>A</u> ) |
| タスク マネージャー(1)                        |
| 設定( <u>N</u> )                       |
| エクスプローラー( <u>E</u> )                 |
| 検索( <u>S</u> )                       |
| ファイル名を指定して実行(R)                      |
| シャットダウンまたはサインアウト(U) >                |
| デスクトップ(D)                            |

3. その中に「SIO-C」または、「不明なポート(SIO-C)」などの表示を探します。

(ポート (COM と LPT) カテゴリの中も探してください)

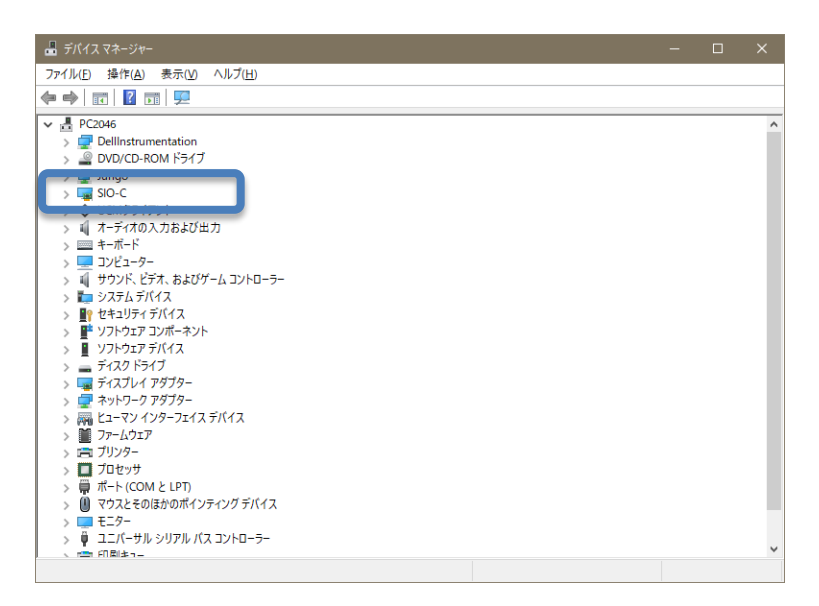

4. 「SIO-C」の表示がある場合

→お使いの USB ケーブルは正常です。

「不明なポート(SIO-C)」の表示がある場合

→お使いの USB ケーブルは正常ですが、デバイスドライバのインストールに失敗している可能性 がございます。 → デバイスドライバの確認

上記の表示がない場合

→お使いの USB ケーブル、USB ポート、またはコントローラの電源などに問題がある可能性が高いです。 → ハードウェアの確認